# Grades

The table below depicts the DoDEA Virtual High School Grade Scale. Please refer to the Course Information and Grading Policies page under your course(s) Materials for specific grade information set by your teacher(s).

# Grade Scale

| according to the following scale: |             |  |  |  |  |
|-----------------------------------|-------------|--|--|--|--|
| Letter Grade                      | Score       |  |  |  |  |
| А                                 | 90 -100     |  |  |  |  |
| В                                 | 80-89       |  |  |  |  |
| С                                 | 70-79       |  |  |  |  |
| D                                 | 60-69       |  |  |  |  |
| F                                 | 59 or below |  |  |  |  |

Letter grades will be given according to the following scale:

# Late Work Policy

Please refer to the **Course Information and Grading Policies** page under your course(s) Materials for specific information about late work.

There are no extensions in summer school for finishing the course.

# Where do I locate my grades?

Locate assignment grades and feedback from the **Grades** tab in the left panel of your Schoology Home page, or in your course locate the **Grades** tab in the left panel of the Course screen. You will want to monitor your grades frequently in Schoology for the following reasons:

- 1. Monitoring feedback and taking note of your grades frequently on assignments and tests makes you more aware of how you are doing and provides you with an opportunity to reach out to your teacher for help before it is too late.
- 2. Are you getting behind? Monitoring your assignments can help you pace yourself more accurately.

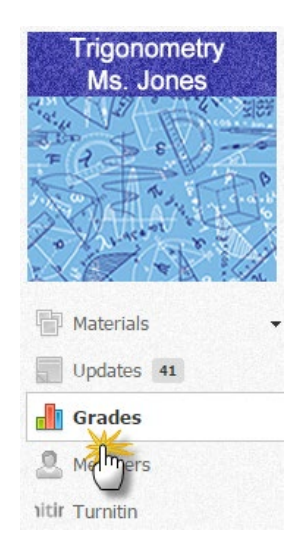

#### DVHS Summer

To Access your Assignment and Test Scores and Feedback in Schoology:

1. Go to the **Grades**, link on the left panel of your course page.

2. In the **Grade** column a Letter Grade and points will appear when an assignment is graded. Assignments that have not been submitted will show an asterisk ( \* ) in the Grade column. Note that a different icon is used for the assignment type.

3. Please review any general feedback from your teacher in the right Comments column.

|                                   | V Always Available (100%)                  |                                                                        | 96%        |                                                 |
|-----------------------------------|--------------------------------------------|------------------------------------------------------------------------|------------|-------------------------------------------------|
| Materials -                       | ~ Assignments                              |                                                                        | 96%        |                                                 |
| Updates<br>Grades                 | 00 - Orientation Completion<br>assignment. | Certificate: Select this link to view the full instructions and submit | A+ 20 / 20 | Thank you for your timely submission.           |
| Members                           | 00 - Select this link to comp              | olete a Contact Form.                                                  | A+ 10 / 10 | I look forward to being your teacher this year. |
| Go to the Gra<br>locate scores an | des to<br>d teacher                        | ant Messaging): Select this link to view the full instructions and     | •          |                                                 |
| feedbac                           | EN-Discuss 2C                              |                                                                        | 18 / 20 🖾  |                                                 |

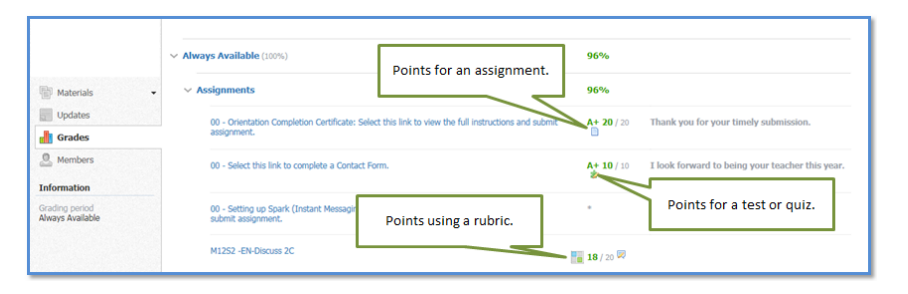

|                                    | V Always Available (100%)                                                                                           | 96%              | General feedback from<br>your teacher.          |
|------------------------------------|----------------------------------------------------------------------------------------------------|------------------|-------------------------------------------------|
| W Materials                        | ✓ Assignments                                                                                                    | 96%              |                                                 |
| Updates                            | 00 - Orientation Completion Certificate: Select this link to view the full instructions and submit                  | A+ 20 / 20       | Thank you for your timely submission.           |
| Grades                             | assignment.                                                                                                    |                  |                                                 |
| Members                            | 00 - Select this link to complete a Contact Form.                                                                   | A+ 10 / 10       | I look forward to being your teacher this year. |
| Grading period<br>Always Available | 00 - Setting up Spark (Instant Messaging): Select this link to view the full instructions and<br>submit assignment. |                  |                                                 |
|                                    | M1252 -EN-Discuss 2C                                                                                                | <b>18</b> / 20 💭 |                                                 |

**DoDEA Virtual High School - Grades & Feedback** 

DVHS Summer

4. More specific feedback may be accessed, if available, by selecting the Material **Assignment** to review your Updates Grades assignment with in the O Members lesson. Information Grading period Always Available 1. Click the Assignment Link. 2. Comments may be in the right panel or on the

submitted document. 3. Use the dropdown list in the upper left corner to see all of and to select your document submissions.

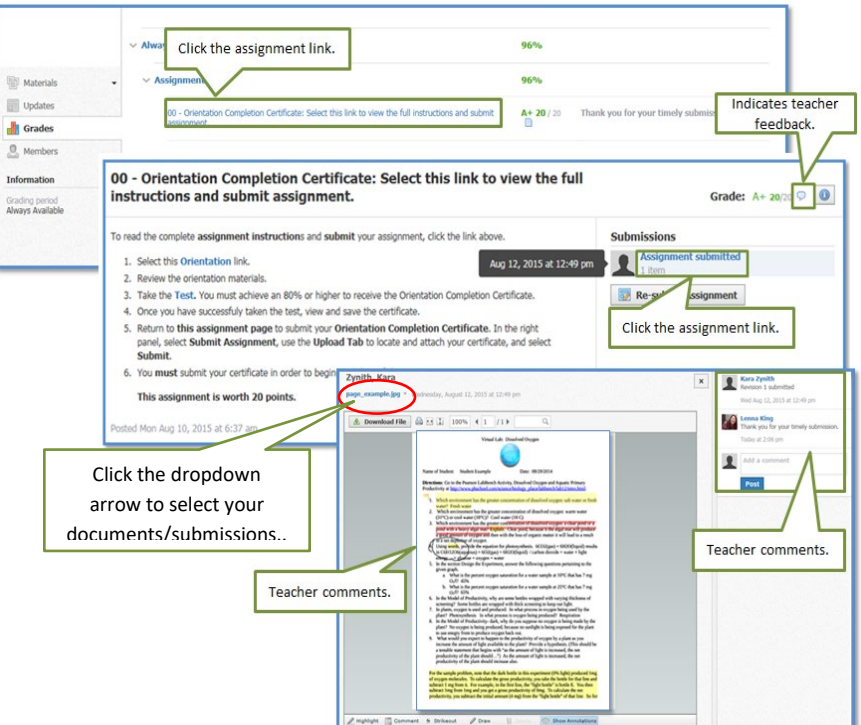

5. More specific feedback may be accessed, if available, by selecting the **Quiz Link**.

 Click the quiz/test link.
 Click View Assessment.
 Comments are highlighted.

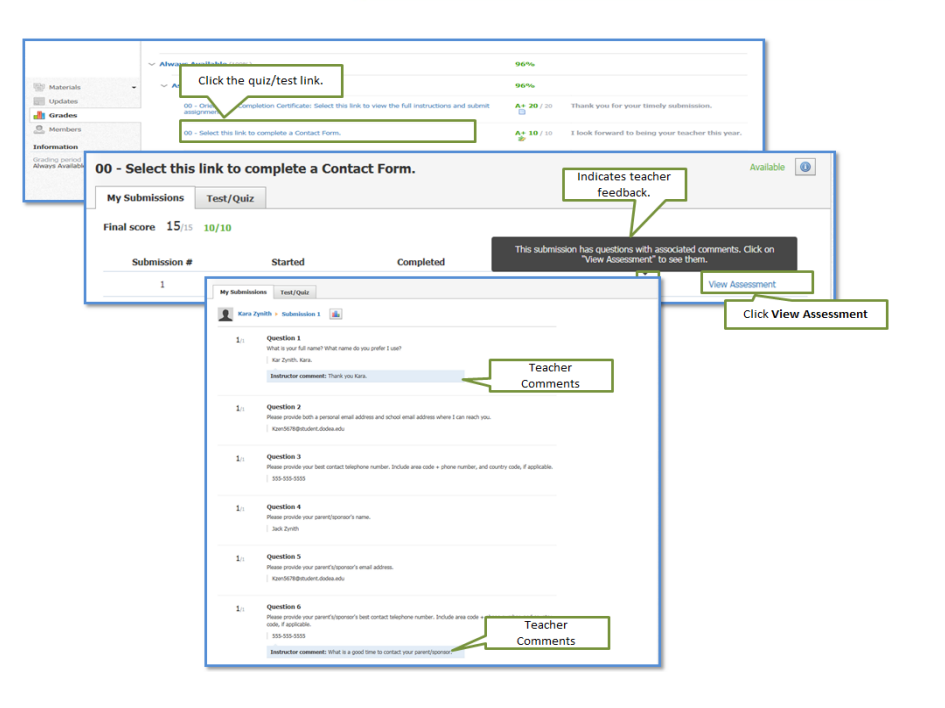

#### DVHS Summer

6. Discussion Feedback

1. Click the **Discussion** link to open it.

2. Then click on **Replies** to expand the posts to read the public comments from your teacher and/or classmates.

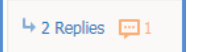

 Look in the upper right corner of the Discussion page for your score.
 Mouse over the speech bubble, if available, to read any private comments from your teacher.

- 7. Rubric Feedback
- 1. Click the rubric icon.

 Look for a speech bubble next to the points.
 Click the speech bubble to read the comments.

|                                                                               |                                                                                                    |                                                                                                    |                                                                                                    |                                                                                                    | bubble to read Teach                                                                                                    | ner                                                                                                    |                                                                             |
|-------------------------------------------------------------------------------|----------------------------------------------------------------------------------------------------|----------------------------------------------------------------------------------------------------|----------------------------------------------------------------------------------------------------|----------------------------------------------------------------------------------------------------|----------------------------------------------------------------------------------------------------|----------------------------------------------------------------------------------------------------|-----------------------------------------------------------------------------|
| U1 Dis                                                                        | cussion Intro                                                                                                    | duction                                                                                                    |                                                                                                    | L                                                                                                    | connents                                                                                                    | Grade                                                                                                    | 10/10 🔛 🕚                                                                   |
| Due: Tues                                                                     | sday, June 23, 2015                                                                                                    | at 1:59 pm                                                                                                    |                                                                                                    |                                                                                                    | Hello Kara, Please read                                                                                                    | I my reply in the Discu                                                                                                    | ision forum.                                                                |
| <ol> <li>Intro</li> <li>Give</li> <li>In a</li> <li>After<br/>sure</li> </ol> | oduce yourself and tell<br>some details about w<br>ddition, tell what you t<br>r you post, read some<br>you write back.                                                                           | why you are taking this cl<br>are you live, what you lik<br>hink is the biggest problen<br>of the posts from other str                                                                                                    | lass online.<br>ke to do, and anything else th<br>m students face in schools too<br>tudents, and tell them why yo                                                                         | at helps people get to<br>day, and try to give a s<br>u agree or disagree wi                                                           | know you.<br>uggestion about what schools c<br>th something they said. If some                                                                                            | an do about it.<br>Rone responds to your                                                                                                    | posts, make                                                                 |
| Posted toda                                                                   | ay at 11:31 am                                                                                                    |                                                                                                    |                                                                                                    |                                                                                                    |                                                                                                    |                                                                                                    |                                                                             |
|                                                                               | Write a comment                                                                                                    |                                                                                                    |                                                                                                    |                                                                                                    |                                                                                                    |                                                                                                    |                                                                             |
|                                                                               | White a comment                                                                                                    |                                                                                                    |                                                                                                    |                                                                                                    |                                                                                                    |                                                                                                    |                                                                             |
|                                                                               | Highlight User -                                                                                                    | 3 Posts 🔛 🥌                                                                                                    | Indicates 1 new                                                                                                    | post.                                                                                                    |                                                                                                    |                                                                                                    | ■ = ≜                                                                       |
| 1                                                                             | Highlight User    Kara Zynith Tu Hello, I am Kara Zy summer and take u learn good study ha open year-round, b later in the workfon Show Less                                                      | 3 Posts I +                                                                                                    | Indicates 1 new                                                                                                    | post.<br>classes are fun! I live<br>what they have learm<br>to settle in to my cour<br>roughout the year. This                         | in Ocean Oty, Maryland. I love<br>d over summer break. They ge<br>ses to obtain high grades. I beli<br>would be a better model to wh                                      | to go scuba diving in 1<br>t complacent and haw<br>ieve that schools shoul<br>hat students will exper<br>This bar                                      | ■ ■ ▲                                                                       |
| 1                                                                             | Highlight User ~<br>Kara Zynith Tu<br>Hello, I am Kara Zy<br>summer and take u<br>learn good study ha<br>open year-round, b<br>later in the workfor<br>Show Less<br>Like - Renly                  | 3 Posts 🕞 🥌<br>e Aug 11, 2015 at 9:21 an<br>ith. I am taking this dass<br>dervater photographs. I<br>bits each year. I know it<br>it offer students 1-week vi<br>e.                                                                 | Indicates 1 new                                                                                                    | post.<br>classes are funt I live<br>what they have learm<br>to settle in to my cour<br>roughout the year. This                         | in Ocean City, Maryland. I love<br>d over summer break. They ge<br>ses to obtain high grades. I beli<br>would be a better model to wi                                     | to go scuba diving in t<br>t complacent and haw<br>ieve that schools shoul<br>hat students will exper<br>This bar<br>this is a<br>you                  | ■ ■ ▲                                                                       |
| 1                                                                             | Highlight User *<br>Kara Zynith Tu<br>Helio, I am Kara Zy<br>summer and take use<br>taken good study to<br>gater in the workfor<br>Show Loss<br>Like * Reply<br>* Hide all 2 Replie               | 3 Posts                                                                                                    | Indicates 1 new<br>Indice because 1 bink online<br>think addets forget a loc of<br>think addets of months<br>takes may a couple of months<br>acations at different times the              | post.                                                                                                    | in Ocean City, Marvland, I love<br>d over summer break. They go<br>es to obtain high grades. T beli<br>would be a better model to wh                                      | to go scuba diving in t<br>complacent and have<br>leve that schools shoul<br>nat students will go the<br>this is a<br>you                              | = ≡ ≜<br>to re-<br>to re-<br>ence<br>means that<br>new reply to<br>ur post. |
|                                                                               | Highlight User *<br>Kara Zynith Tu<br>Helo, Iam Kara Zynith Tu<br>Helo, Iam Kara Zynith Tu<br>Helo, Iam Kara Zynith<br>Shov Less<br>Like * Reply<br>* Hide All 2 Reple<br>Keina Kara<br>Helo Kara | 3 Posts<br>e Aug 11, 2015 at 9:21 an<br>tib. I am taking this class<br>derwater photographs. I<br>bite each year. I know it it<br>t offer students 1-week vi<br>e.<br>1<br>1<br>1<br>1<br>1<br>1<br>1<br>1<br>1<br>1<br>1<br>1<br>1 | Indicates 1 new<br>m<br>online because 1 think online<br>think students forget a loc of<br>takes me a couple of months<br>acadions at different times the<br>out response. Could you prov | post.<br>classes are fund I live<br>what they have learn<br>to actie in to my cour<br>oughout the year. This<br>ide your classmates ar | In Ocean City, Maryland. I love<br>d over summer braak. They ge<br>se to obtain high grades. I beli<br>would be a better model to wit<br>a seample of a school that provi | to go scuba diving in i<br>t complacent and have<br>when that achoost should<br>the students will experi<br>this is a<br>you<br>ides year-round course | he<br>to re-<br>d be<br>ence<br>means that<br>new reply to<br>ir post.      |

|                                                                                   | X Criteria                                                                                                    | Rating                                                                 |                            | Click to read<br>Teacher<br>Comments                     |
|-----------------------------------------------------------------------------------|----------------------------------------------------------------------------------------------------|------------------------------------------------------------------------|----------------------------|----------------------------------------------------------|
| Q Home Courses • Groups • Resources •                                             | Replied to Discussion Topic     The response of a student to the discussion topic.                                                                      | 4 Replied early so others could respond                                | 3<br>Replied Re            | eplied very late Did not reply 4                         |
|                                                                                   | Quality of Comments and Replies<br>Student replies to other students comments.                                                                          | 8<br>Demonstrates a thorough<br>understanding of the topic             | 6 Ø Replies                | 3 0 6<br>do not relate to the Recies are unclear         |
| DoDEA - Virtual High School                                                       | Spelling and Grammar<br>Written in academic writing, i.e. proper spelling, grammar,<br>punctuation, capitalization.                                     | 4<br>Student comments and replies had<br>NO spelling or grammar errors | nissing the characteristic | s of a leader that was requested in the<br>instructions. |
| V Always Available (100%)                                                         | Online Manners<br>Free of profanity or derogatory comments, positive and<br>respectful – particularly when in response to the comments<br>of a charmate | 4<br>Are polite and respective of others.                              | Co                         | 0 4                                                      |
| ✓ Assignments                                                                     |                                                                                                    |                                                                        |                            | Total pts: 18                                            |
| 00 - Orientation Completion Certificate: Select this link to view assignment.     | v the full ii                                                                                                    |                                                                        |                            |                                                          |
| 00 - Select this link to complete a Contact Form.                                 | Click to open                                                                                                    | rward to being your teacher this year.                                 |                            |                                                          |
| 00 - Setting up Spark (Instant Messaging): Select this link to submit assignment. | rubric.                                                                                                    |                                                                        |                            |                                                          |
| M1252 -EN-Discuss 2C                                                              | 18 / 20 🖾                                                                                                    | feedback.                                                              |                            |                                                          |